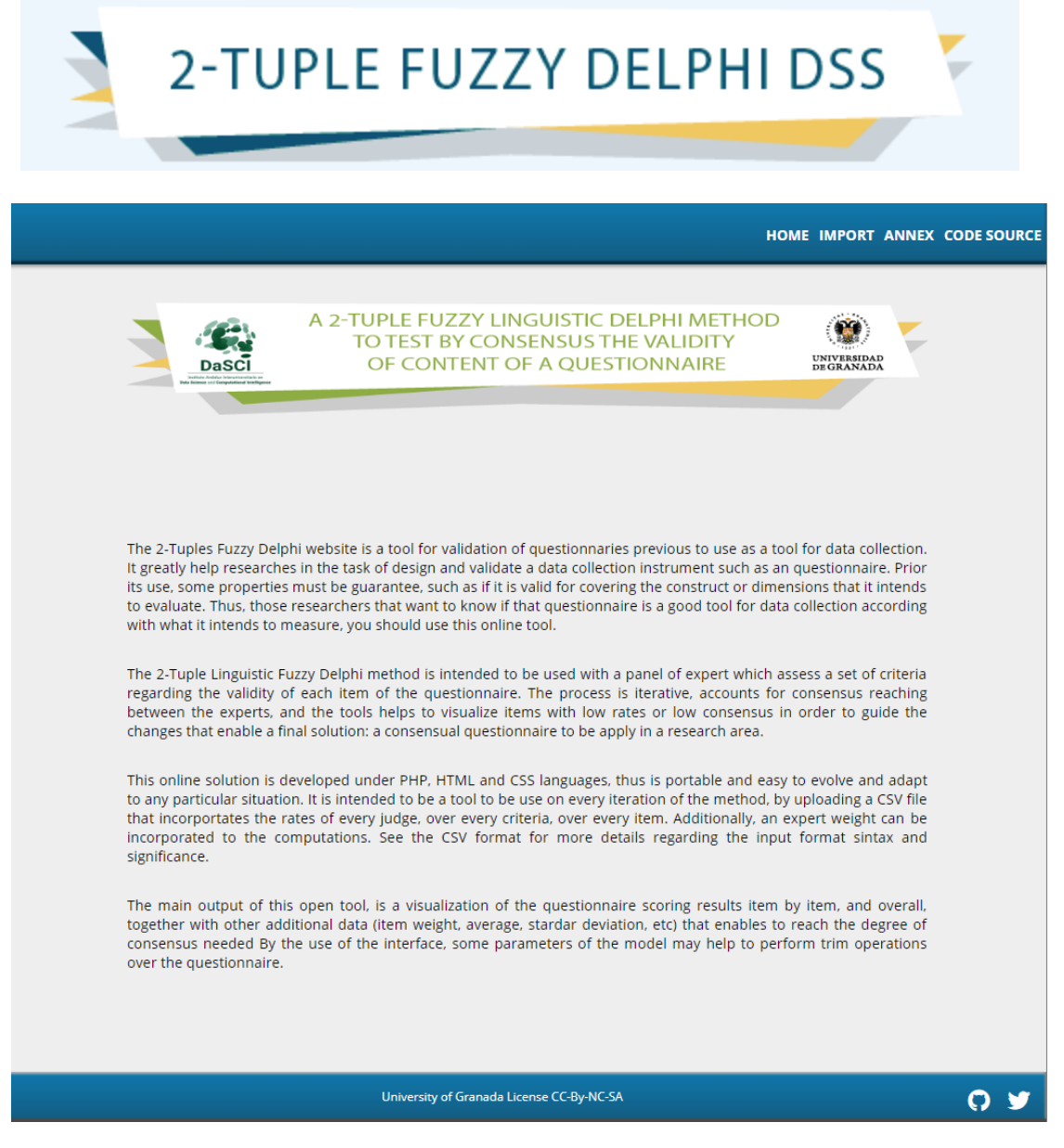

## Welcome to the 2-tuple fuzzy portal Delphi DSS.

The 2-Tuples Fuzzy Delphi website is a tool for validation of questionnaries previous to use as a tool for data collection. It greatly help researches in the task of design and validate a data collection instrument such as an questionnaire. Prior its use, some properties must be guarantee, such as if it is valid for covering the construct or dimensions that it intends to evaluate. Thus, those researchers that want to know if that questionnaire is a good tool for data collection according with what it intends to measure, you should use this online tool.

This document will serve as a guide for you to use this tool.

The page has a menu with the following options:

- 1. IMPORT: This section is where you will upload your files to be processed by the tool.
- 2. ANNEX: Here you will find test files and documents of interest about this tool.
- 3. CODE SOURCE: In this section you can access the Github port where the source code and information about this tool is located.

ŵ 2-TUPLE FUZZY DELPHI DSS UNIVERSIDAI HOME IMPORT ANNEX CODE S Import the .csv files of your questionnaire Items Responses Choose file. rent Iteration: 1 Clear Forn 0 9

When you enter the import menu, a screen will appear with the file upload icon, left-click in it. The first file you will be prompted for will be the one it contains the Items Responses.

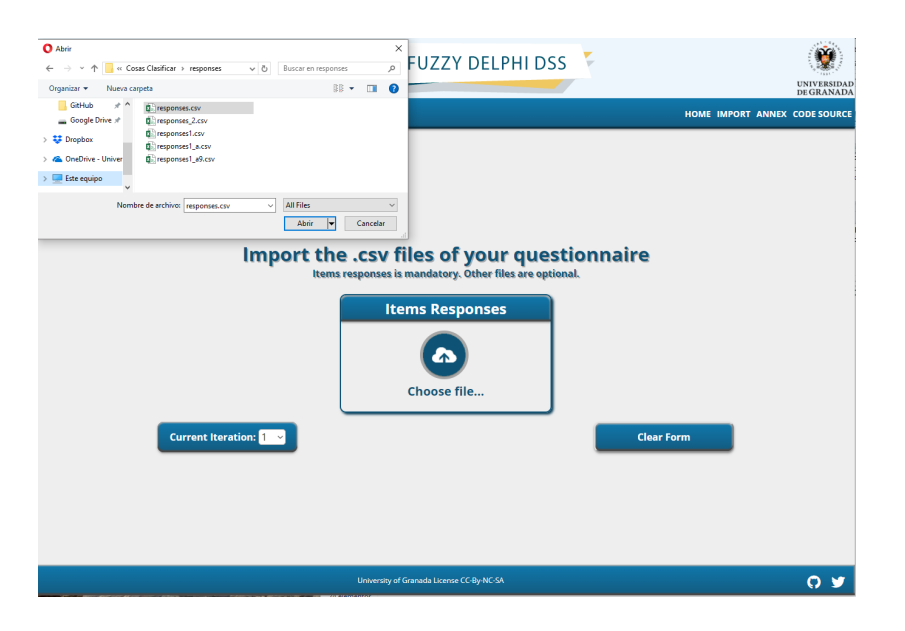

A window will appear where you will search and select the file containing the answers of the elements to be uploaded to the portal and then to be processed. Remember that the file to be uploaded to the portal is of the CSV (comma separated values) type, otherwise an error message will be displayed. Make sure that the first file you are uploading is the one containing the responses of the items

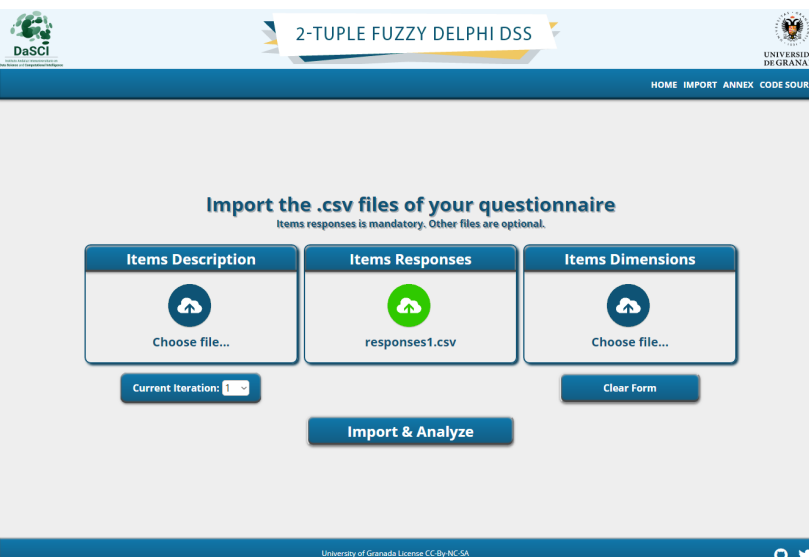

When the file has loaded successfully, two icons will appear to upload the files with the description of the elements and the dimensions of the elements. These files are optional. If you require more detailed information, it is suggested that you upload these files as they contain data that will complement the result generated by the tool.

6. 2-TUPLE FUZZY DELPHI DSS DaSCI UNIVERSI HOME IMPORT ANNEX CODE SO Import the .csv files of your questionnaire Items responses is mandatory. Other files are op **Items Description** Items Responses **Items Dimensions** Round1\_description.csv 1round -Q\_ML-FC\_Respo... judges\_same\_weight.csv Current Iteratio Clear Form Import & Analyze 0 9 DaSCI Ŵ 2-TUPLE FUZZY DELPHI DSS UNIVERSIDA DE GRANAD HOME IMPORT ANNEX CODE Import the .csv files of your questionnaire Items Description Items Responses Items Dimensions • • description.csv responses1.csv dimensions\_a.csv Current Iteration: 1 🗸 Clear Form Import & Analyze

If the files have been successfully uploaded, the icons will change to green. By default the current iteration value is 1, if the iteration number corresponding to your files is different, select the correct value from the drop-down list. Otherwise, leave the default value.

Once the files are loaded and the correct iteration number is selected, press the import and analyze button with the left mouse button. If you consider the file or any of the uploaded files to be incorrect, press the clear form button to remove the file(s) from the form and return to the first step and start over.

0 🦻

| 3 | 2-TUPLE FUZZY DELPHI DSS |
|---|--------------------------|
|   |                          |

ZATIONS OPTIONS TRIM TOOL SATISFIABLE CONSISTENCY

**\*** 

UNIVERSIDAD DE GRANADA

Q 💆

HOME IMPORT ANNEX CODE SOURCE

| Num 🔺             | ltem \$                                                                                                    | Collective<br>Clarity                 | Collective<br>Writing                 | Collective<br>Presence                | Collective<br>Scale                    | Collective<br>Relevance | Score 🔅                              | Consensus 🕴 | Final<br>Results 🔅      |   |
|-------------------|----------------------------------------------------------------------------------------------------|---------------------------------------|---------------------------------------|---------------------------------------|----------------------------------------|-------------------------|--------------------------------------|-------------|-------------------------|---|
| l <mark>01</mark> | Las actividades<br>planteadas por el<br>profesorado a través<br>de los videos<br>aumentaron mi interés<br>por los contenidos del<br>curso. Escala Tipo A                           | (s <sub>6</sub> <sup>7</sup> , -0.45) | (s <sub>6</sub> <sup>7</sup> , -0.44) | (s <sub>6</sub> <sup>7</sup> , -0.37) | (\$ <sub>6</sub> <sup>7</sup> , -0.22) | 0.975                   | (s <sub>5</sub> <sup>7</sup> , 0.49) | Ø           | (Very Correct,<br>0.49) |   |
| laz               | La comunicación con<br>mis compañeros a<br>través de las<br>actividades<br>colaborativas<br>aumentaron mi interés<br>por los contenidos del<br>curso. Escela a utilizar:<br>Tipo A | (s <sub>6</sub> <sup>7</sup> , -0.33) | (s <sub>5</sub> <sup>7</sup> , 0.48)  | (s <sub>5</sub> <sup>7</sup> , 0.42)  | (s <sub>5</sub> <sup>7</sup> , 0.34)   | 0.971                   | (s <sub>5</sub> <sup>7</sup> , 0.32) | Ø           | (Very Correct,<br>0.32) |   |
|                   | El uso de videos me ha<br>facilitado el                                                                                                    |                                       |                                       |                                       |                                        |                         |                                      |             |                         | ~ |
| items             | Results                                                                                                    | (s <sub>6</sub> <sup>7</sup> , -0.38) | (s <sub>6</sub> <sup>7</sup> , -0.46) | (s <sub>6</sub> <sup>7</sup> , -0.41) | (s <sub>0</sub> <sup>7</sup> , -0.34)  |                         |                                      |             |                         |   |

DaSCI 2-TUPLE FUZZY DELPHI DSS Ŷ UNIVERSIDA DE GRANAI UALIZATIONS OPTIONS TRIM TOOL SATISFIABLE CONSISTENCY HOME IMPORT ANNEX CODE SOURCE ALL INFORMATION COLLECTIVE CLARITY QUESTIONNAIRE TOTAL SCORE =  $(s_6^7, -0.4)$ COLLECTIVE PRESENCE Search: COLLECTIVE ANSWERING SCALE Callective Callective Callective Callective Callective Callective Score Comensus Final Clarity Writing Presence Scale Relevance Score Comensus Results tividades por el los de los videos aumentaron milimentos por los contentidos del curso. Escala Tipo A ONSENSUS 

Image: State Top A
Image: State Top A

Image: State Top A
Image: State Top A

Image: State Top A
Image: State Top A

Image: State Top A
Image: State Top A

Image: State Top A
Image: State Top A

Image: State Top A
Image: State Top A

Image: State Top A
Image: State Top A

Image: State Top A
Image: State Top A

Image: State Top A
Image: State Top A

Image: State Top A
Image: State Top A

Image: State Top A
Image: State Top A

Image: State Top A
Image: State Top A

Image: State Top A
Image: State Top A

Image: State Top A
Image: State Top A

Image: State Top A
Image: State Top A

Image: State Top A
Image: State Top A

Image: State Top A
Image: State Top A

Image: State Top A
Image: State Top A

Image: State Top A
Image: State Top A

Image: State Top A
Image: State Top A

Image: State Top A
Image: State Top A

Image: State Top A
Image: State Top A

Image: State Top A
Image: State Top A

Image: State Top A
Image: State Top A

Image: State Top A
Image: State Top A

Image: State Top A
Image: State Top A</t

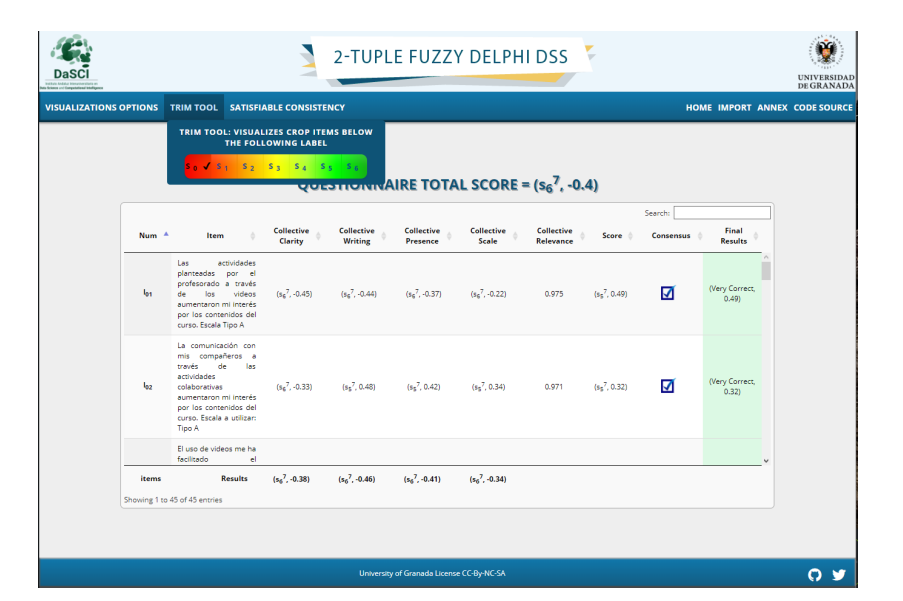

| DaSCI                  |                       |                                                                                                    | 3                                     | 2-TUPL                                | E FUZZY                               | DELPH                                 | DSS                                  |                                      |                   |                         | UNIVERSIDAD    |
|------------------------|-----------------------|----------------------------------------------------------------------------------------------------|---------------------------------------|---------------------------------------|---------------------------------------|---------------------------------------|--------------------------------------|--------------------------------------|-------------------|-------------------------|----------------|
| VISUALIZATIONS         | OPTIONS               | TRIM TOOL SATISFIA                                                                                                    | BLE CONSISTEN                         | ю                                     |                                       |                                       |                                      |                                      | но                | ME IMPORT ANN           | EX CODE SOURCE |
|                        |                       | .75                                                                                                    | ATISFIABLE CO                         | NSISTENCY LEV                         | ÆL:                                   |                                       |                                      |                                      |                   |                         |                |
|                        |                       |                                                                                                    | QUES                                  | TIONNA                                | IRE TOTA                              | L SCORE =                             | • (s <sub>6</sub> <sup>7</sup> , -0. | 4)                                   |                   |                         |                |
|                        | Num 🔺                 | ltem 💠                                                                                                    | Collective<br>Clarity                 | Collective<br>Writing                 | Collective<br>Presence                | Collective<br>Scale                   | Collective<br>Relevance              | Score \$                             | Search: Consensus | Final<br>Results        |                |
|                        | l <sub>01</sub>       | Las actividades<br>planteadas por el<br>profesorado a través<br>de los videos<br>aumentaron mi interés<br>por los contenidos del<br>curso. Escala Tipo A                           | (s <sub>6</sub> <sup>7</sup> , -0.45) | (s <sub>6</sub> <sup>7</sup> , -0.44) | (s <sub>6</sub> <sup>7</sup> , -0.37) | (s <sub>6</sub> <sup>7</sup> , -0.22) | 0.975                                | (s <sub>5</sub> <sup>7</sup> , 0.49) | Ø                 | (Very Correct,<br>0.49) |                |
|                        | loz                   | La comunicación con<br>mis compañeros a<br>través de las<br>actividades<br>colaborativas<br>aumentaron mi interés<br>por los contenidos del<br>curso. Escala a utilizar:<br>Tipo A | (s <sub>6</sub> <sup>7</sup> , -0.33) | (s <sub>5</sub> <sup>7</sup> , 0.48)  | (\$5 <sup>7</sup> , 0.42)             | (s <sub>5</sub> <sup>7</sup> , 0.34)  | 0.971                                | (s <sub>5</sub> <sup>7</sup> , 0.32) | Ø                 | (Very Correct,<br>0.32) |                |
|                        |                       | El uso de videos me ha<br>facilitado el                                                                                                    |                                       |                                       |                                       |                                       |                                      |                                      |                   | v                       |                |
|                        | items<br>Showing 1 to | Results                                                                                                    | (s <sub>6</sub> <sup>7</sup> , -0.38) | (s <sub>6</sub> <sup>7</sup> , -0.46) | (s <sub>6</sub> <sup>7</sup> , -0.41) | (s <sub>6</sub> <sup>7</sup> , -0.34) |                                      |                                      |                   |                         |                |
|                        |                       |                                                                                                    |                                       |                                       |                                       |                                       |                                      |                                      |                   |                         |                |
| https://2tuplas.000web | phostapp.com,         | 'results.php#                                                                                                    |                                       | University                            | of Granada License                    | CC-By-NC-SA                           |                                      |                                      |                   |                         | 0 🦉            |